## 2022 年1月の Windows Update 適用後に、リモート VPN-WIN 接続出来ない(RAS エラー789) について

2022 年 1 月の Windows Update に伴い、リモート VPN-WIN 接続が出来ない(RAS エラー789)が発生した場合は、以下の内容に沿って対応をお願いいたします。

下記の例は、Windows10(21H2)での手順で記載してあります。

- 1. 事象が発生する該当セキュリティが適用されているかの確認
  - (1) 画面左下の「スタート」(Windows マーク) → 「設定」(歯車マーク) をクリックしてください。

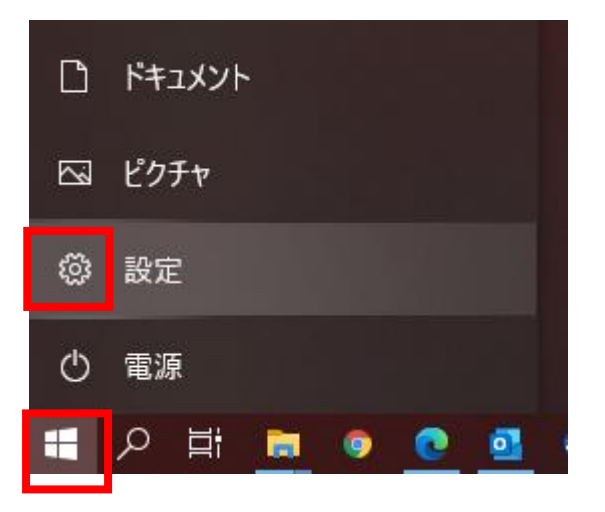

(2) 「設定」画面が表示されますので、「更新とセキュリティ」をクリックしてください。

| R                                            | ローカル アカワント<br>サインイン                                                       | Windows をよ<br>いくつかの簡単な選択・<br>始めましょう | <b>りいっそう活用で</b><br>を行うと、Microsoftの<br>今はスキップ | <b>きるようになります</b><br>フル機能を利用できるようになりま | - D                                      | ı x |
|----------------------------------------------|---------------------------------------------------------------------------|-------------------------------------|----------------------------------------------|--------------------------------------|------------------------------------------|-----|
|                                              |                                                                           | 設定の検索                               |                                              | ٩                                    |                                          |     |
| <b>システム</b><br>ディスプレイ、サウンド、通                 | 知、電源<br>Blue                                                              | <mark>イス</mark><br>etooth、ブリンター、マウス | 電話<br>Android、iPho                           | one のリンク                             | <b>ネットワークとインターネット</b><br>Wi-Fi、機内モード、VPN |     |
| 個人用設定<br>背景、ロック画面、色                          | <b>アブ</b><br>アン<br>の機                                                     | <b>リ</b><br>インストール、既定値、オブション<br>能   | <b>ス アカウント</b><br>アカウント、メー<br>族              | し、同期、職場、家 人子                         | 時刻と言語<br>音声認識、地域、日付                      |     |
| <b>グーム</b><br>Xbox Game Bar、キャプ・<br>信、ゲームモード | チャ、配 チレ・<br>・<br>・<br>・<br>・<br>・<br>・<br>・<br>・<br>・<br>・<br>・<br>・<br>・ | 単操作<br>-ター、拡大鏡、ハイコントラスト             | 検索<br>マイファイル、ブ                               | クセス許可の検索                             | <b>ブライバシー</b><br>場所、カメラ、マイク              |     |
| 更新とセキュリティ<br>Windows Update、回復<br>アップ        | 夏、パック                                                                     |                                     |                                              |                                      |                                          |     |

(3)「更新とセキュリティ」画面が表示したら、左側にある「Windows Update」をクリックしてください。「Windows Update」画面の中で「更新の履歴を表示する」をクリックしてください。

| ← 設定                         |                                            |
|------------------------------|--------------------------------------------|
| ☆ ホーム                        | Windows Update                             |
| 設定の検索                        | 最新の状態です<br>最終チェック日時: 今日、10:15              |
| 更新とセキュリティ                    | 更新プログラムのチェック                               |
| ${\mathbb C}$ Windows Update |                                            |
| 些 配信の最適化                     | 更新を7日間一時停止<br>(詳細オブション)に移動して、一時停止期間を変更します  |
| Windows セキュリティ               | アクティブ時間の変更<br>現在は 8:00 から 17:00 まで         |
| 〒 バックアップ                     | 更新の履歴を表示する<br>デバイスにインストールされている更新プログラムを表示する |
| 🖉 トラブルシューティング                |                                            |
| 은 回復                         | ・ ロールと設定                                   |

(4)「更新の履歴を表示する」画面が表示された中で「品質更新プロラム」欄の中に、
 2022-01 x64 ベースシステム用 Windows10 Version 21H2 の累積更新プログラム(KB5009543)が
 表示されていることを確認してください。
 確認後、画面の右上にある「x」をクリックしてください。

| ÷       | 静定                                                                                                    |  | - | × |
|---------|----------------------------------------------------------------------------------------------------|--|---|---|
| 命       | 更新の履歴を表示する                                                                                                    |  |   |   |
| 更新      | プログラムをアンインストールする                                                                                                    |  |   |   |
| 回復      | オプション                                                                                                    |  |   |   |
| 更親<br>~ | 新の履歴<br>機能更新プログラム (1)<br>Windows 10、バージョン 21H2 の機能更新ブログラム<br>2022/01/13 に正しくインストールされました<br>この更新プログラムの新機能を見る          |  |   |   |
| $\sim$  | 品質更新プログラム (17)<br>2022-01 x64 ペース システム用 Windows 10 Version 21H2 の累積更新プログラム (KB5009543)<br>2022/01/14 に正しくインストールされました |  |   |   |
|         | 2021-11 x64 ペース システム用 Windows 10 Version 21H2 更新プログラム (KB4023057)<br>2022/01/13 に正しくインストールされました                      |  |   |   |

該当セキュリティが適用されていない場合は、先に 3.の手順(7 ページ目)へ進み、KB5009543 を適用して ください。

- 2. 該当セキュリティが適用されている場合の対応は以下の通りです。
- (1) 作業中のアプリケーションを全て終了してください。作成中のファイル等がある場合には、ファイルを保存してください。
- (2) 画面左下の「スタート」(Windows マーク) → 「設定」(歯車マーク) をクリックしてください。

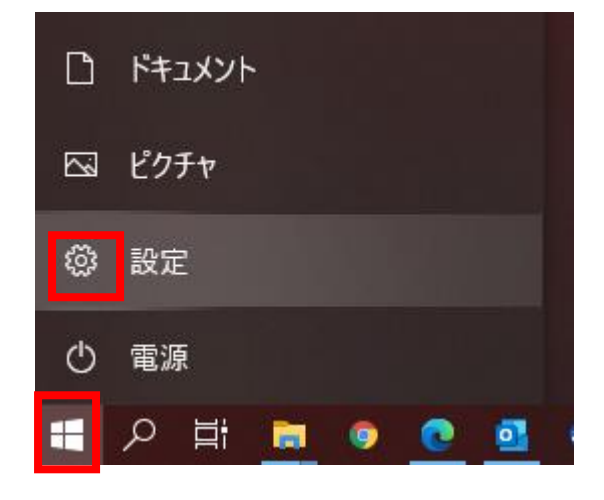

(3) 「設定」画面が表示されますので、「更新とセキュリティ」をクリックしてください。

| 設定                                               | Windows<br>いくつかの簡単で<br>始めましょ          | をよりいっそう活用できるようになりま<br>な選択を行うと、Microsoft のフル機能を利用できる<br>う 今はスキップ | ー ロ ×                                          |
|--------------------------------------------------|---------------------------------------|-----------------------------------------------------------------|------------------------------------------------|
|                                                  | 設定の検索                                 | ٩                                                               |                                                |
| システム     ディスプレイ、サウンド、通知、電源                       | <b>ビア デバイス</b><br>Bluetooth、プリンター、マウス | 電話<br>Android、iPhone のリンク                                       | ネットワークとインターネット<br>Wi-Fi、 徳内モード、VPN             |
| 個人用設定<br>背景、ロック画面、色                              | アブリ<br>アンインストール、既定値、オブション<br>の機能      | <b>アカウント</b><br>アカウント、メール、同朝、職場、家<br>族                          | A字 時刻と言語<br>音声認識、地域、日付                         |
| <b>ゲーム</b><br>Xbox Game Bar、キャプチャ、配<br>信、ゲームモード  |                                       | を素<br>マイファイル、アクセス許可の検索                                          | <ul> <li>プライパシー</li> <li>場所、カメラ、マイク</li> </ul> |
| <b>更新とセキュリティ</b><br>Windows Update、回復、バック<br>アップ |                                       |                                                                 |                                                |

- (4) 左側の一覧から「Windows Update」をクリックしてください。
- (5) 「Windows Update」の「更新プログラムのチェック」をクリックしてください。
- (6) 画面の中に「オプションの品質更新プログラム」が表示されている中に修正版の KB5010793 が表示され ているかを確認してください。

| ← 設定             |                                                                                              |   | × |
|------------------|----------------------------------------------------------------------------------------------|---|---|
| 命 赤-ム            | Windows Update                                                                               |   |   |
| 設定の検索            | 長新の状態です<br>最終チェック日時:今日、10:44                                                                 |   |   |
| 更新とセキュリティ        | 更新プログラムのチェック                                                                                 |   |   |
| C Windows Update |                                                                                              |   |   |
| 些 配信の最適化         | オノションの品質 史新ノロクラムかめります<br>2022-01 x64 ベース システム用 Windows 10 Version 21H2 の累積更新ブログラム (KB5010793 | ) |   |
| Windows セキュリティ   | ダウンロードしてインストール オプションの更新プログラムをすべて表示                                                           |   |   |
|                  |                                                                                              |   |   |

(6-1)「オプションの品質更新プログラム」が表示されない場合

画面の中で「Windows11 へのアップグレードの準備が出来ましたー」が表示されている場合には、 表示されている画面の「今は Windows10 の使用を継続します」をクリックしてください。 その後、改めて(5)の手順から実施してください。

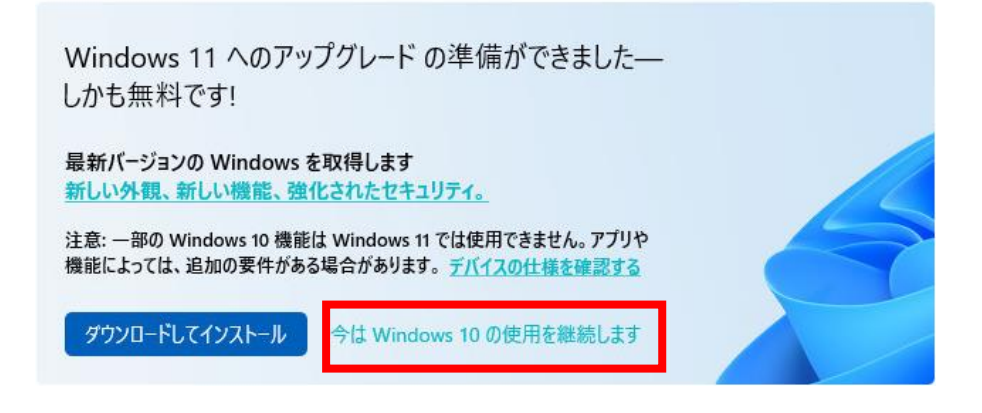

- (6-2)「オプションの品質更新プログラム」が表示された場合(7)の手順に進んでください
  - 注意:機能更新プログラムが表示された場合には、先に機能更新プログラムの インストールを実施してください。 その後、「オプションの品質更新プログラム」を確認してください。

## オプションの品質更新プログラムがあります 2022-01 x64 ペース システム用 Windows 10 Version 21H2 の累積更新プログラム (KB5010793)

ダウンロードしてインストール オプションの更新プログラムをすべて表示

(8) クリック後に修正版の KB5010793 がダウンロード/インストールが実施されます。

| Windows Update                                                                           |  |  |  |  |  |
|------------------------------------------------------------------------------------------|--|--|--|--|--|
| 利用可能な更新プログラム<br>最終チェック日時:今日、10:44                                                        |  |  |  |  |  |
| 2022-01 x64 ベース システム用 Windows 10 Version 21H2 の累積更新プログラム (KB5010793)<br>状態: ダウンロード中 - 0% |  |  |  |  |  |
| オプションの更新プログラムを表示                                                                         |  |  |  |  |  |

(9) インストールが完了したら、PC を再起動してください。

| 2                          | 再起動が必要です<br>お使いのデバイスは、アクティブ時間外に再起動されます。                                                    |  |  |  |  |  |
|----------------------------|--------------------------------------------------------------------------------------------|--|--|--|--|--|
| 2022-01 :<br><b>状態:</b> 再起 | 2022-01 x64 ベース システム用 Windows 10 Version 21H2 の累積更新プログラム (KB5010793)<br><b>状態:</b> 再起動の保留中 |  |  |  |  |  |
| 今すぐ再                       | 起動する 再起動のスケジュール                                                                            |  |  |  |  |  |
| オプションの                     | ーーーーーーーーーーーーーーーーーーーーーーーーーーーーーーーーーーーー                                                       |  |  |  |  |  |

PCの再起動後に、リモート VPN-WINの接続をして RAS エラー789 が出ない事を確認してください。

- (11) Windows11のアップグレードの表示がでていた場合は、以下の設定することで、再度表示を させる事が出来ます。
  - (11-1) Windows Update の画面を表示させてください。
  - (11-2) 画面下に「この PC で Windows11 を実行できます」の項目の下に

「インストールの準備が完了したかどうかを確認する」をクリックしてください。

| ② この PC で Windows 11 を実行できます                                                                       |
|----------------------------------------------------------------------------------------------------|
| おめでとうございます。お使いの PC は Windows 11 の景小システム要件を満たしています。具体的なお届け時<br>期は、準備の都合上、変動する可能性があります。              |
| 注意: 一部の Windows 10 機能は Windows 11 では使用できません。 アプリや機能によっては、 追加の要件がある場合がありま<br>す。 <u>デバイスの仕様を確認する</u> |
| インストールの準備が完了したかどうかを確認する                                                                            |
| Windows 11の詳細                                                                                      |

(11-3)「更新プログラムを確認しています」の後に、Windows11のアップグレードの表示がもとに 戻ります。

- 3. 該当セキュリティが適用前/アンインストールしている場合の対応は以下の通りです。
- (1) 作業中のアプリケーションを全て終了してください。

作成中のファイル等がある場合には、ファイルを保存してください。

(2) 画面左下の「スタート」(Windows マーク) → 「設定」(歯車マーク) をクリックしてください。

| ۵ | ドキュメント      |  |
|---|-------------|--|
|   | ピクチャ        |  |
| ĝ | 設定          |  |
| ٢ | 電源          |  |
|   | 오 밤 📄 💿 💽 🧕 |  |

(3) 「設定」画面が表示されますので、「更新とセキュリティ」をクリックしてください。

| 設定 | R 1-511.7757<br>#1/2/1/                           | Z-F | Windows をよ<br>いくつかの簡単な選択<br>始めましょう      | <b>、りいっ</b><br>Rを行うと<br>今はご | <b>そう活用できるようになります</b><br>、Microsoft のフル機能を利用できるよ <sup>、</sup><br>スキップ | うになりま            | — D                                      | × |
|----|---------------------------------------------------|-----|-----------------------------------------|-----------------------------|-----------------------------------------------------------------------|------------------|------------------------------------------|---|
|    |                                                   |     | 設定の検索                                   |                             | م                                                                     |                  |                                          |   |
| 旦  | <b>システム</b><br>ディスプレイ、サウンド、通知、電源                  |     | <b>デバイス</b><br>Bluetooth、ブリンター、マウス      |                             | 電話<br>Android、iPhone のリンク                                             |                  | <b>ネットワークとインターネット</b><br>Wi-Fi、機内モード、VPN |   |
| ¥  | 個人用設定<br>背景、ロック画面、色                               |     | <b>アブリ</b><br>アンインストール、既定値、オブション<br>の機能 | 8                           | <b>アカウント</b><br>アカウント、メール、同期、職場、家<br>族                                | <mark>合</mark> 字 | 時刻と言語<br>音声認識、地域、日付                      |   |
| 8  | <b>ゲーム</b><br>Xbox Game Bar, キャプチャ、配<br>信、ゲーム モード | ¢   | 簡単操作<br>ナレーター、拡大線、ハイコントラスト              | Q                           | <b>検索</b><br>マイ ファイル、アクセス許可の検索                                        | ß                | <b>ブライバシー</b><br>場所、カメラ、マイク              |   |
|    | <b>更新とセキュリティ</b><br>Windows Update、回復、パック<br>アップ  |     |                                         |                             |                                                                       |                  |                                          |   |

- (4) 左側の一覧から「Windows Update」をクリックしてください。
- (5) 「Windows Update」の「更新プログラムのチェック」をクリックしてください。

| ← 設定               |                              | - | × |
|--------------------|------------------------------|---|---|
| ☆ ホ <del>-</del> ム | Windows Update               |   |   |
| 設定の検索              | 最新の状態です<br>最終チェック日時:今日、11:27 |   |   |
| 更新とセキュリティ          | 更新プログラムのチェック                 |   |   |
| ⊖ Windows Update   | オプションの更新プログラムを表示             |   |   |
| 中 配信の長達ル           |                              |   |   |

(6) KB5009543 のセキュリティがダウンロード/インストールされます。

| ← 設定             |                                                                      | × |
|------------------|----------------------------------------------------------------------|---|
| 命 赤-ム            | Windows Update                                                       |   |
| 設定の検索            | 利用可能な更新プログラム<br>最終チェック日時:今日、12:38                                    |   |
| 更新とセキュリティ        | 2022-01 x64 ベース システム用 Windows 10 Version 21H2 の累積更新プログラム (KB5009543) |   |
| C Windows Update |                                                                      |   |
| 「判」「和信の是:商化      | オプションの品質更新プログラムがあります                                                 |   |
|                  | 2022-01 x64 ベース システム用 Windows 10 Version 21H2 の累積更新プログラム (KB5010793) |   |
| Windows セキュリティ   | ダウンロードしてインストール オブションの更新プログラムをすべて表示                                   |   |

(7) インストール完了後に、PC の再起動を実施してください。

| ← 設定             | -                                                                                                    | × |
|------------------|----------------------------------------------------------------------------------------------------|---|
| <mark>ரை </mark> | Windows Update                                                                                       |   |
| 設定の検索            | 2 再起動が必要です                                                                                           |   |
| 更新とセキュリティ        | お使いのナハイスは、パクティノ時間外に再起動されます。     2022-01 v64 ベース システム田 Windows 10 Version 21H2 の思語更新プログラム (KB5009543) |   |
| C Windows Update | 2022-01 204 パイス クスクスロボ Windows 10 Version 2 112 の来復 シボクロククス (kb3009343)<br>状態: 再起動の保留中               |   |
|                  |                                                                                                    |   |

(8) 再起動が完了したら、2の手順(3ページ目)へ進み、修正版の KB5010793 を適用してください。